# Inloggen op het zorgportaal Mijn.RKZ.nl

Met deze uitleg kunt u op de juiste wijze in loggen op het zorgportaal Mijn.RKZ.nl

#### WAT U NODIG HEEFT

Om via de computer, tablet of telefoon in te loggen op uw dossier is het nodig dat u als patiënt geregistreerd staat bij het RKZ. Daarnaast heeft u, voor een veilige toegang, uw DigiD nodig.

Uw DigiD kan digitaal worden aangevraagd via de website www.digid.nl. Op deze site van de Rijksoverheid heeft u ook de mogelijkheid om in te loggen met sms of DigiD app. Inloggen met sms of DigiD-app zorgt ervoor dat het gebruik van het DigiD veiliger is.

### **HET INLOGGEN**

### 1. Open uw browser, ga naar Mijn.RKZ.nl en klik op inloggen:

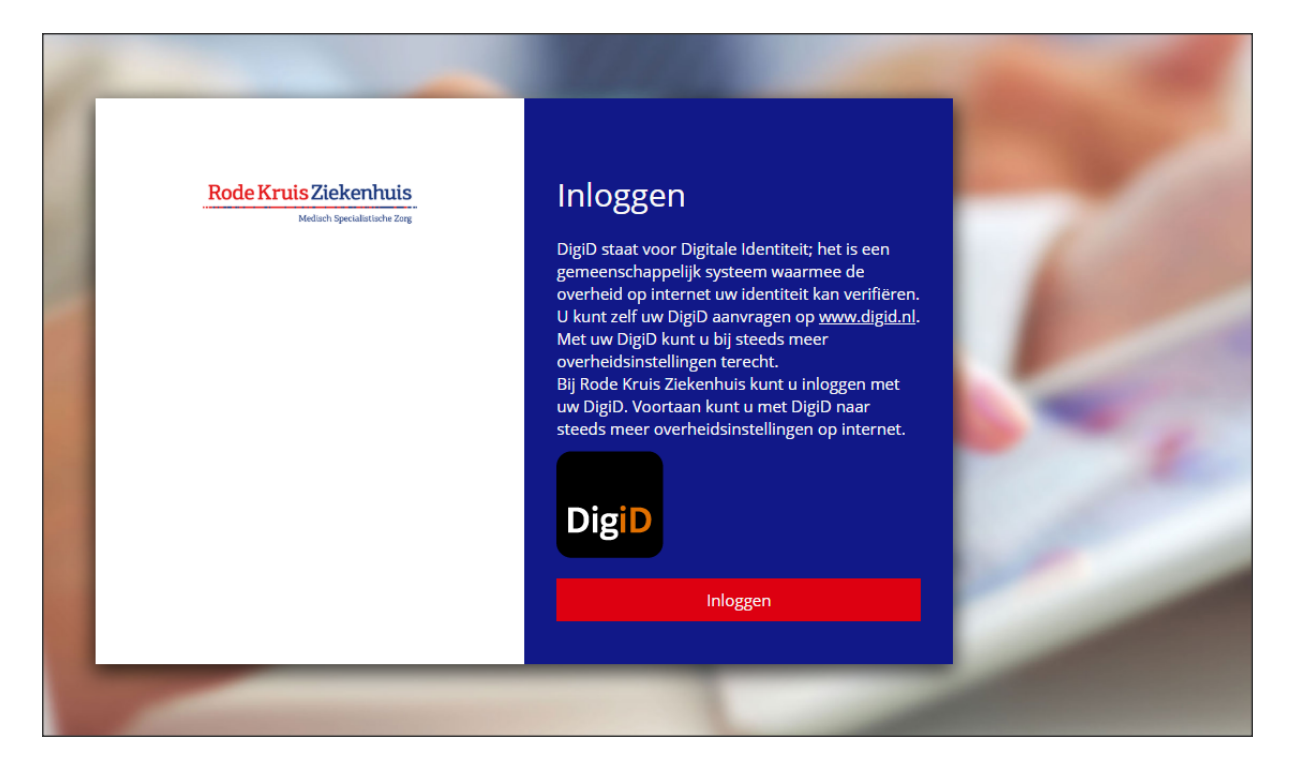

- 2. Selecteer de gewenste manier van inloggen:
  - Inloggen met een controle via sms;
  - Inloggen met de DigiD app.

| EN NL                                                                                                    |  |  |  |  |
|----------------------------------------------------------------------------------------------------|--|--|--|--|
| DigiD Rode Kruis Ziekenhuis Patiëntenportaal                                                                                              |  |  |  |  |
| Hoe wilt u inloggen?                                                                                                    |  |  |  |  |
| ! Kunt u niet inloggen bij Rode Kruis Ziekenhuis<br>Patiëntenportaal? Download de DigiD app of<br>activeer de sms-controle in Mijn DigiD. |  |  |  |  |
| Met de DigiD app<br>De makkelijkste manier om veilig in ><br>te loggen                                                                    |  |  |  |  |
| P Met een controle via sms                                                                                                    |  |  |  |  |
| < Annuleren                                                                                                    |  |  |  |  |
| Nog geen DigiD? Vraag uw DigiD aan                                                                                                    |  |  |  |  |
|                                                                                                    |  |  |  |  |

## Inloggen met controle via sms

Vul uw gebruikersnaam en wachtwoord in en klik op inloggen. In het scherm wordt gevraagd om een code die per sms wordt verstuurd. Voer de code in en klik op *inloggen*.

| DigiD Rode Kruis Zie | ekenhuis Patiëntenportaal |
|----------------------|---------------------------|
| Vul hieronder u      | ıw gebruikersnaam e       |
| DigiD gebruikersna   | aam                       |
|                      |                           |
| Wachtwoord           |                           |
|                      |                           |
| Onthoud mijn Dig     | iD gebruikersnaam         |
| < Vorige             | Inloggen >                |
| Wachtwoord vergeter  | n?                        |

## Inloggen met de DigiD app

Vul uw gebruikersnaam in en klik op volgende. U krijgt via de APP een koppelcode, deze moet u invullen en klik op *volgende* 

| 邀                                                                                                    |
|----------------------------------------------------------------------------------------------------|
| Inloggen bij<br>Rode Kruis Ziekenhuis Patiëntenportaal                                                     |
| Stap <b>1 van 4</b>                                                                                        |
| Open de DigiD app en kies daar voor<br>Start                                                               |
| Vul de koppelcode in die u in de DigiD app<br>ziet.                                                        |
|                                                                                                    |
| < Vorige Volgende >                                                                                        |
| Nog geen DigiD app? Lees hoe u de DigiD app kunt<br>installeren en activeren. [opent in een nieuw venster] |
|                                                                                                    |

Scan de QR code met de scanner in de DigiD app en bevestig op de app het inloggen met de pincode.

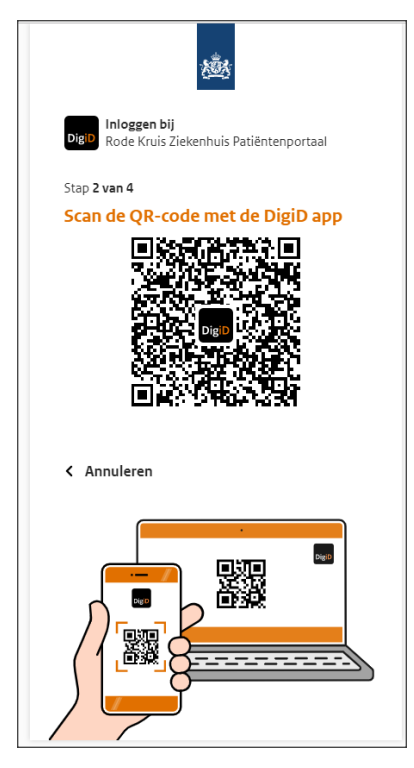

3. U heeft nu succesvol ingelogd op het zorgportaal van het Rode Kruis Ziekenhuis.

| Rode Kruis Ziekenhuis<br>Melisch Specialistische Zerg                                                                                                    | 슈 Mijn gegevens Agenda Dossier Taken Patiëntenfolders                                                       | Uitloggen 🕐                                                                   |
|----------------------------------------------------------------------------------------------------|----------------------------------------------------------------------------------------------------|-------------------------------------------------------------------------------|
| Welkom op het patiëntenportaal<br>Het patiëntenportaal is de beveligde website van het Rode Kruis Ziekenhuis in Beverwijk.<br>Hier heeft u inzage in uw persoonlijke gegevens, uw afspraken, correspondentie over uw behandeling<br>(vanaf 1 januari 2012), uitslagen en delen van uw medische dossier. Het kan ook gaan om de medische<br>gegevens van iemand waarvoor u gemachtigd bent. |                                                                                                    | Aankomende afspraak<br>U heeft geen toekonstige afspraak<br>Mijn notificaties |
|                                                                                                    |                                                                                                    | U heeft geen ongelezen e-consult<br>berichten                                 |
|                                                                                                    | Heeft u vragen over of suggesties?<br>Neem contact op met het ziekenhuis via telefoonnummer 0251 - 26 5555. |                                                                               |

4. Klik op uitloggen om het portaal op een correcte manier te verlaten.